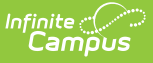

## Special Education Discipline Interchange (Colorado)

Last Modified on 07/24/2025 3:35 pm CDT

Report Logic | Report Editor | Generate the Report | Report Layout

Tool Search: SPED Discipline Interchange

The Special Education Discipline Interchange reports the attributes of students who have disabilities and a disciplinary action resulting from a disciplinary incident in the selected school year.

| SPED Discipline Interchange 🏠                                                                                       | Reporting                                                                                                    | > CO Data Pipeline > SPED Discipline Interchange |
|----------------------------------------------------------------------------------------------------|----------------------------------------------------------------------------------------------------|--------------------------------------------------|
| SPED Discipline Interchange<br>This tool will extract data to complete the SPED Discipline By Action extract.       |                                                                                                    |                                                  |
| Extract Options Ad Hoc Filter  Effective 02/01/2024  Report Legal Name Format CSV  Generate Extract Submit to Batch | Select Calendars           Which calendar(s) would you like to include<br>in the report?                • active year                 • list by school                 list by year                  23-24                 23-24 HS                 23-24 HS                 23-24 HS |                                                  |
| SPED Dis                                                                                                    | scipline Interchange                                                                                                    |                                                  |

Read - Access and generate Special Education Discipline Interchange. Write - N/A Add - N/A Delete - N/A

For more information about Tool Rights and how they function, see the <u>Tool Rights</u> article.

# **Report Logic**

See the **Behavior Management** article for detailed information on behavior incidents.

#### **Student Information**

A record reports for all students enrolled in the selected calendar. All enrollment types are considered (Primary, Partial, Special Education), and Grade Levels must be mapped to a State Grade Level as one of the following: 002, 004, 006, 007, 010, 020, 030, 040, 050, 060, 070, 080, 090, 100, 110, or 120.

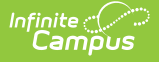

The Effective Date (defaults to the current date) entered on the report editor is used to determine data eligibility.

- If a student has an enrollment start date for calendar(s) selected that is after the effective date entered on the editor, a record does not report for that student.
- If the student ends an enrollment prior to the effective date, and the student has a Special Education Discipline Event, a record reports.
- If a student has multiple enrollments in multiple schools, a record reports only for the school in which the incident occurred.

A student must be enrolled in a mapped state grade level and have a Special Education Status at the time the behavior incident occurred. The **Date of Incident** entered on the Incident Detail editor is compared to the Special Education Start and End Dates on the Special Education Enrollment Editor. A student reports when:

- When the Incident Date falls within the Special Education Start and End Date on the enrollment record; OR
- When the Special Education Start Date (End Date is null) AND an incident is AFTER the Special Education Start Date; OR
- When the student has an active and locked IEP AND the Incident Date falls within the IEP plan dates.

Students are not included in the report when:

- The student's enrollment record is marked as a No Show.
- The enrollment record is marked as State Exclude.
- The Grade Level of enrollment is marked as State Exclude.
- The Calendar selected is marked as State Exclude.

Both the current year and the previous year are used in reporting incidents. For example, if generating the report for the 2014-15 year, the 2014-15 and the 2013-14 calendars are consulted to report incidents in the previous calendar year that may have resolutions in the current calendar.

### **Behavior Information**

A student must be assigned as <u>Participant</u> of a Behavior Incident as either an **O: Offender** or a **P: Participant**.

This report includes students who have disabilities who were subject to the following:

- Unilateral removal by school personnel following a drug or weapon offense or serious bodily injury
- Removal based on a hearing officer determination regarding likely injury
- Suspension (both In-School and Out-of-School totaling less than 10 days and totaling more than 10 days)
- Expulsion with and without educational services
- Students referred to law enforcement

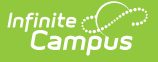

The student must have a Behavior Resolution Code of the following that is ON or BEFORE the Special Education Exit Date, if there is one:

- 02: In-School Suspension
- 03: Out-of-School Suspension
- 04: Expulsion
- 05: Expulsion and Referred to Alternate Program
- 08: Expulsion and Referred to Alternate Program by Hearing Officer
- 11: Unilateral Removal by School Personnel

#### **Non-Binary Reporting**

Schools can assign students a gender of M: Male, F: Female or N: Non-binary. This is done on the <u>Identities</u> tool and/or the <u>Demographics</u> tool.

Data Pipeline Extracts and other required extracts use the Legal Gender field included in the Protected Identity Information to report student identity information.

To properly record a gender of N: Non-Binary, on the Identities tool:

- 1. Assign the **Gender of N: Non-Binary** in the standard identify fields.
- Assign the Protected Identity Information Legal Gender field to M: Male, F: Female or N: Non-Binary.
- 3. Save the record when finished.

| Identities ☆<br>Student, Luka A DOB: 04/16/2006<br>≰ AHS Class of 2024<br>Save New                                                    |                                |                    | Census > People > Identities Related Tools |
|----------------------------------------------------------------------------------------------------|--------------------------------|--------------------|--------------------------------------------|
| Identity Information PersoniD 120648 *Last Name Student Luka Pronouns (N: Nonbinary * *Birth Date (Age: 17) Soc Sec Number 04/16/2006 | Middle Name Suffix<br>Andrea T | No Image Available | Î                                          |
| Protected Identity Information     Legal Last Name     Luka     Luka     Legal Gender     Female      Race/Ethnicity (Edit)           | Legal Middle Name Legal Suffix |                    |                                            |
|                                                                                                    | Gender and Leg                 | aal Gender Assign  | ment                                       |

## **Report Editor**

All name fields (student names, guardian names, staff names) and Course Names can only

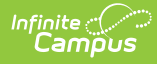

include alphabetic letters, numbers, periods, hyphens, and apostrophes. Any special characters (accent marks, etc.) will be removed and replaced with the corresponding letter.

| Field                 | Description                                                                                                    |
|-----------------------|----------------------------------------------------------------------------------------------------|
| Ad hoc Filter         | Select a saved ad hoc filter to only include those students in the filter in the report, assuming those students meet the reporting logic and business rules of the report.                                                                                                    |
| Effective Date        | This date is used to determine certain data eligibility. If a student has an enrollment start date that is after the entered effective date, a record is not reported for the student. If the student ends an enrollment prior to the effective date and the student has a Special Education Discipline Event, a record is reported for the student.<br>The field is auto-populated with the current date, but can be changed by using the calendar icon to select a date or entering a new date in <i>mmddyy</i> format. |
| Report Legal<br>Name  | When marked, the student's name and gender report from the Protected Identity Information section on the student's <u>Identities</u> record.                                                                                                    |
| Format                | This report can be generated in CSV or HTML formats.                                                                                                    |
| Calendar<br>Selection | At least one calendar needs to be selected in order to generate the report.<br>Reports can be selected by Active Year, School or Year.                                                                                                    |
| Report<br>Generation  | The extract can be generated immediately using the <b>Generate Report</b> button. Or, use the <b>Submit to Batch</b> button to select when the report is generated. See the <u>Batch Queue</u> article for more information on this functionality.                                                                                                    |

## **Generate the Report**

- 1. Select students from an existing **Ad hoc Filter**.
- 2. Enter the desired **Effective Date**.
- 3. Mark the **Report Legal Name**, if desired.
- 4. Select the **Format** of the report.
- 5. Select the **Calendar(s)** from which to report information.
- 6. Click the **Generate Extract** button or use the **Submit to Batch** button. The report displays in the desired format.

|    | А           | В            | С          | D           | E          | F          | G                | Н               |        |
|----|-------------|--------------|------------|-------------|------------|------------|------------------|-----------------|--------|
| 1  | Administrat | DistrictCode | SchoolCode | ProgramCode | IncidentID | SASID      | StudentFirstName | StudentLastName | Studer |
| 2  | 0           | 140          | 5224       | 0           | 71931      | 1234567890 | Abby             | Student         |        |
| 3  | 0           | 140          | 5224       | 0           | 71932      | 2345678901 | Brian            | Student         |        |
| 4  | 0           | 140          | 5224       | 0           | 71935      | 3456789012 | Callie           | Student         |        |
| 5  | 0           | 140          | 5224       | 0           | 71936      | 4567890123 | Dylan            | Student         |        |
| 6  | 0           | 140          | 5224       | 0           | 71938      | 5678901234 | Erika            | Student         |        |
| 7  | 0           | 140          | 5224       | 0           | 71941      | 6789012345 | Frank            | Student         |        |
| 8  | 0           | 140          | 5224       | 0           | 71942      | 7890123456 | Ginger           | Student         |        |
| 9  | 0           | 140          | 5224       | 0           | 71944      | 8901234567 | Hans             | Student         |        |
| 10 | 0           | 140          | 5224       | 0           | 71946      | 9012345678 | Imogen           | Student         |        |
| 11 |             |              |            |             |            |            |                  |                 |        |

#### Special Education Discipline Action - CSV Format

| O Data Pipeline: Discipline Action Layout Records:83 |              |            |             |            |            |                  |                 |          |
|------------------------------------------------------|--------------|------------|-------------|------------|------------|------------------|-----------------|----------|
| AdministrativeUnitCode                               | DistrictCode | SchoolCode | ProgramCode | IncidentID | SASID      | StudentFirstName | StudentLastName | StudentG |
| 00000                                                | 0140         | 5224       | 0000        | 0000071931 | 1234567890 | Abby             | Student         | 02       |
| 00000                                                | 0140         | 5224       | 0000        | 0000071932 | 2345678901 | Brian            | Student         | 02       |
| 00000                                                | 0140         | 5224       | 0000        | 0000071935 | 3456789012 | Callie           | Student         | 02       |
| 00000                                                | 0140         | 5224       | 0000        | 0000071936 | 4567890123 | Dylan            | Student         | 02       |
| 00000                                                | 0140         | 5224       | 0000        | 0000071938 | 5678901234 | Erika            | Student         | 02       |
| 00000                                                | 0140         | 5224       | 0000        | 0000071941 | 6789012345 | Frank            | Student         | 02       |
| 00000                                                | 0140         | 5224       | 0000        | 0000071942 | 7890123456 | Ginger           | Student         | 02       |
| 00000                                                | 0140         | 5224       | 0000        | 0000071944 | 8901234567 | Hans             | Student         | 02       |
| 00000                                                | 0140         | 5224       | 0000        | 0000071946 | 9012345678 | Imogen           | Student         | 01       |

Special Education Discipline Action - HTML Format

# **Report Layout**

| Data Element                | Description                                                                                                    | Campus Interface                                                                                |
|-----------------------------|----------------------------------------------------------------------------------------------------|-------------------------------------------------------------------------------------------------|
| Administrative<br>Unit Code | The Administrative Unit Code<br>assigned to the school by the<br>Colorado Department of Education.<br><i>Numeric, 5 digits</i>         | School Information > School Editor<br>> School Detail > Admin Unit Code<br>School.adminUnitCode |
| District Code               | Reports the district number assigned<br>to the school district by the Colorado<br>Department of Education.<br><i>Numeric, 4 digits</i> | District Information > State District<br>Number<br>District.number                              |
| School Code                 | Reports the school number assigned<br>to the school by the Colorado<br>Department of Education.<br><i>Numeric, 4 digits</i>            | School Information > School Detail<br>> State School Number<br>School.number                    |

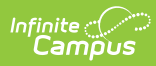

| Data Element                                                                                                    | Description                                                                                                    | Campus Interface                                                               |
|----------------------------------------------------------------------------------------------------|----------------------------------------------------------------------------------------------------|--------------------------------------------------------------------------------|
| Program Code                                                                                                    | Reports the code assigned to the special education program, as noted on the student's most recent IEP.                                | Special Education Documents ><br>Plan > IEP > State Special Ed<br>Program Code |
|                                                                                                    | When a student has an enrollment record with a Special Education Start                                                                | SEPlan.programCode                                                             |
|                                                                                                    | Date that falls within the dates of July<br>1 of the school year being reporting to<br>June 30 of the school year being               | Enrollments > Special Ed Fields ><br>State Special Ed Program Code             |
|                                                                                                    | reported, AND the State Special Ed<br>Program code contains a value, that<br>value reports.                                           | Enrollment.spedProgramCode                                                     |
| When the student has an IEP with a<br>start date between July 1 of the scho<br>year being reported and June 30 of<br>the school year being reported AND<br>the State Special Ed Program Code<br>contains a value, that value reports. |                                                                                                    |                                                                                |
|                                                                                                    | If there is no assigned program code,<br>this field reports 0000.<br><i>Numeric, 4 digits</i>                                         |                                                                                |
| Incident ID                                                                                                    | A unique number assigned to each<br>behavior incident by each reporting<br>entity (either administrative unit or<br>school district). | Behavior > Behavior Event > Event<br>ID<br>BehaviorEvent.eventID               |
|                                                                                                    | Numeric, 10 digits                                                                                                    |                                                                                |
| Date of<br>Incident                                                                                                    | Reports the date the behavior incident occurred.                                                                                      | Behavior Management/Behavior<br>Referral > Date of Incident                    |
|                                                                                                    | Date field, 8 characters (MMDDYYYY)                                                                                                   | BehaviorIncident.timestamp                                                     |
| SASID                                                                                                    | Reports the student's state-assigned identification number.                                                                           | Demographics > Person Identifiers<br>> Student State ID                        |
|                                                                                                    | Numeric, 10 digits                                                                                                    | Person.stateID                                                                 |

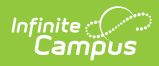

| Data Element                       | Description                                                                                                    | Campus Interface                                                                                                    |
|------------------------------------|----------------------------------------------------------------------------------------------------|----------------------------------------------------------------------------------------------------|
| Student First<br>Name              | Reports the student's first name.<br>When the Report Legal Name<br>checkbox is marked, the student's<br>First Name reports from the Legal<br>First Name field.<br><i>Alphanumeric, 30 characters</i>                                             | Demographics > Person<br>Information > First Name<br>Identity.first Name<br>Identities > Protected Identity<br>Information > Legal First Name<br>Identity.legalFirstName |
| Student Last<br>Name               | Reports the student's last name.<br>When the Report Legal Name<br>checkbox is marked, the student's<br>Last Name reports from the Legal Last<br>Name field.<br><i>Alphanumeric, 30 characters</i>                                                | Demographics > Person<br>Information > Last Name<br>Identity.last Name<br>Identities > Protected Identity<br>Information > Legal Last Name<br>Identity.legalLastName     |
| Student<br>Gender                  | <ul> <li>Reports the student's gender.</li> <li>01 - Female</li> <li>02 - Male</li> <li>03 - Non-Binary</li> <li>When the Report Legal Name<br/>checkbox is marked, the student's<br/>Gender reports from the Legal Gender<br/>field.</li> </ul> | Demographics > Person<br>Information > Gender<br>Identity.gender<br>Identities > Protected Identity<br>Information > Legal Gender<br>Identity.legalGender                |
| Student Date<br>of Birth           | Reports the student's birth date.<br>Date field, 8 characters (MMDDYYYY)                                                                                                    | Demographics > Person<br>Information > Birth Date<br>Identity.birthDate                                                                                                  |
| Discipline<br>Action<br>Identifier | Reports a unique identifier for each<br>resolution associated with the<br>reported incident. If there is more<br>than one resolution, a separate line<br>reports for each eligible resolution.<br><i>Numeric, 10 digits</i>                      | Behavior Management > Events<br>and Participants > Resolution ID                                                                                                    |

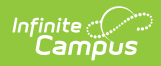

| Data Element       | Description                                                                                                    | Campus Interface                                                                                                    |
|--------------------|----------------------------------------------------------------------------------------------------|----------------------------------------------------------------------------------------------------|
| Disciplines        | <ul> <li>Calculated value based on the assigned State Resolution Code.</li> <li>If the State Resolution Code is 11, field reports 00.</li> <li>If the State Resolution Code is 02, field reports 01.</li> <li>If the State Resolution Code is 03, field reports 02.</li> <li>If the State Resolution Code is 04 or 05, field reports 03.</li> </ul> | Resolution Type Setup > State<br>Resolution Code<br>Behavior.stateResCode                                                                        |
| Discipline<br>Date | Reports the start date of the resolution.<br>Date field, 8 characters (MMDDYYYY)                                                                                                    | Behavior Management > Incident<br>Management Editor > Events and<br>Participants > Resolution Start<br>Date<br>BehaviorResolution.discAssignDate |

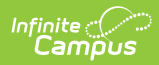

| Data Element                | Description                                                                                                    | Campus Interface                                                                                                    |
|-----------------------------|----------------------------------------------------------------------------------------------------|----------------------------------------------------------------------------------------------------|
| Discipline<br>Action Length | <ul> <li>Reports the length in school days of the assigned resolution.</li> <li>This value is rounded to the nearest tenth. An implied decimal is used between the third and fourth digits (XXXX = XXX.X).</li> <li>Values are reported in half day increments with the following ranges (minimum to maximum value) <ul> <li>Removals (Codes 02, 03)5 to 45 days</li> <li>Suspensions/Expulsions (Codes 04, 05, 08)5 to 365 days</li> </ul> </li> <li>If the School Days Duration field is null, the number of instructional days between the behavior start date and behavior end date is calculated.</li> <li>If the start and end date fall on the same day, the reported value is 1.</li> <li>If the end date is null, the last instructional day on the calendar Days tab is used.</li> </ul> <li>Otherwise, this field reports 0000.</li> <li><i>Numeric, 4 digits</i></li> | Behavior Management > Incident<br>Management Editor > Events and<br>Participants > Duration in School<br>Days. Resolution Start Date,<br>Resolution End Date<br>Behavior.schoolDaysDuration<br>BehaviorResolution.startDate<br>BehaviorResolution.endDate |
| Removal Type                | <ul> <li>For each incident in which the student was unilaterally removed, indicates the type of removal.</li> <li>If Behavior Resolution is 11:<br/>Unilateral Removal by School Personnel, field reports 01.</li> <li>If Behavior Resolution is 08:<br/>Expulsion and Referred to Alt by Hearing Office, field reports 02.</li> <li>Otherwise, a value of 00 reports.</li> </ul>                                                                                                    | Calculated                                                                                                    |

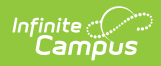

| Data Element                       | Description                                                                                                    | Campus Interface                                                                                                    |
|------------------------------------|----------------------------------------------------------------------------------------------------|----------------------------------------------------------------------------------------------------|
| Removal<br>Reason                  | <ul> <li>Reports a removal reason code for instances in which the student was unilaterally removed by school personnel.</li> <li>For instances where the removal was based on a Hearing Officer, this field reports 00.</li> <li>Reports 01 when the State Behavior Event is 01: Drug Violation AND the State Behavior Resolution is 11: Unilateral Removal by School Personnel.</li> <li>Reports 02 when the Injury field on the Behavior Event is 04: Serious Bodily Injury, regardless of the Behavior Event Code AND the State Behavior Event Code AND the State Behavior Resolution is 11: Unilateral Removal by School Personnel.</li> <li>Reports 03 when the Behavior Event has a Weapon Code selected (not 00), regardless of the Behavior Event Code AND the State Behavior Resolution is 11: Unilateral Removal by School Personnel.</li> <li>Otherwise, reports 00.</li> </ul> | Calculated                                                                                                    |
| Received<br>Services<br>Discipline | Indicates if the student received<br>education services during their<br>expulsion. If the checkbox is marked<br>on the Behavior Resolution editor,<br>field reports 1; otherwise, field reports<br>0.<br><i>Numeric, 1 digit</i>                                                                                                    | Behavior Management > Incident<br>Management Editor > Events and<br>Participants > Resolution ><br>Services during Expulsion<br>BehaviorResolution.serviceProvided |
| SPED<br>Discipline<br>Action Flag  | Field reports as 1.<br><i>Numeric, 1 digit</i>                                                                                                    | N/A                                                                                                    |